Centriq Onboarding -Your Centriq Dashboard

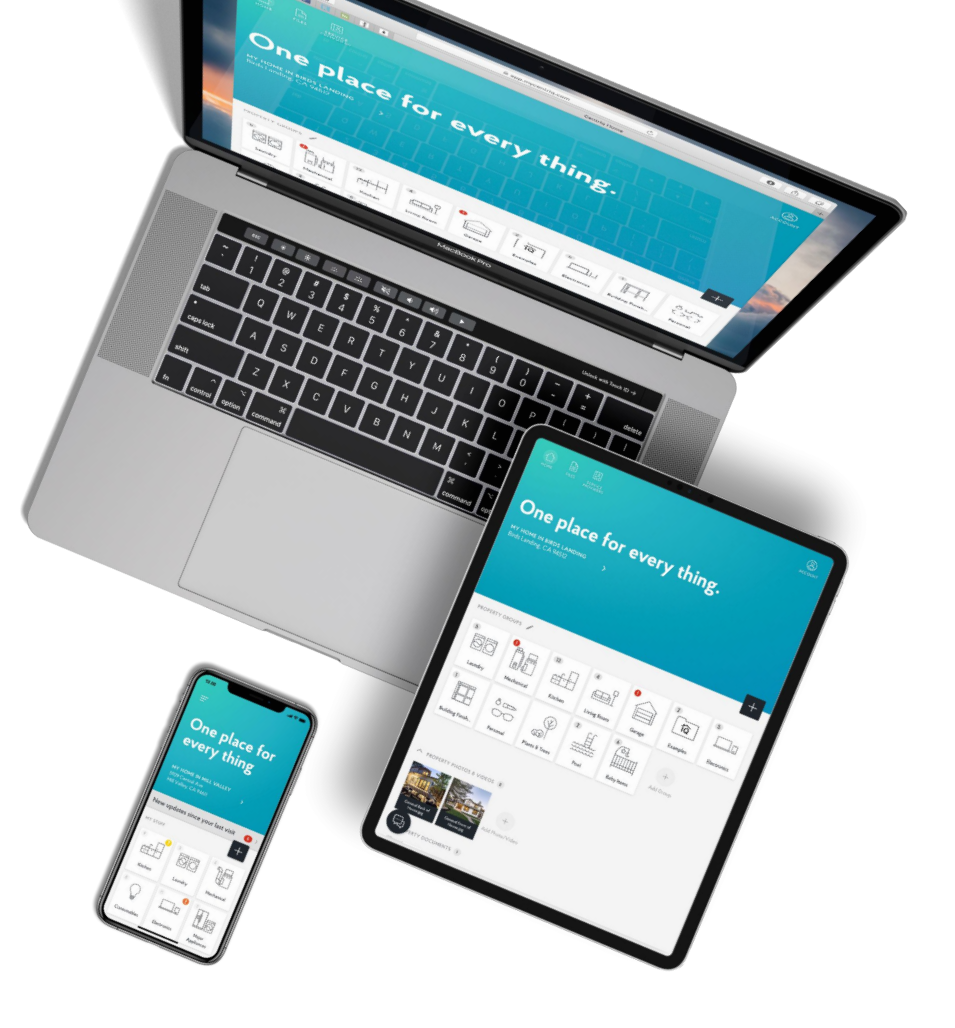

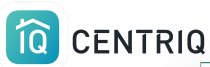

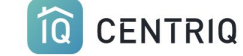

HOW IT WORKS

OUR COLLECTION

PROFESSIONALS

SUPPORT

LOGIN

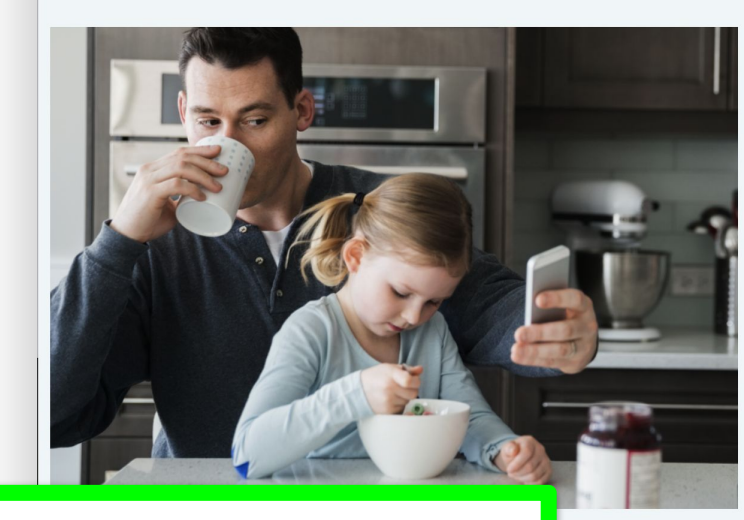

### Welcome Pillar To Post

Welcome Pillar To Post Home Inspectors! You're about to get your hands on the most exciting tool for your business: the one place for everything in a home. From user manuals to recall alerts and maintenance reminders, Centriq has it all.

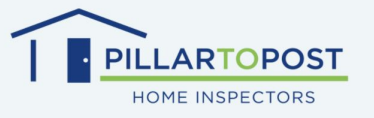

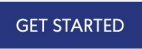

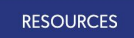

Log in to the web app at: http://mycentriq.com/pillartopost/

Download SignUp Instructions

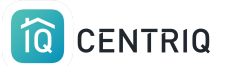

Pick the **Dashboard** icon in the upper right corner opens a view in the web app.

#### Û Ū app.mycentriq.com $\bigcirc$ One place for every thing. MY HOME IN BOYES HOT SPRINGS PILLAR Edwin Veelo + PROPERTY GROUPS 2 6 ÍQ Kitchen Laundry Garage Living Room Office ples Ę $\square$ (V) 8 -----

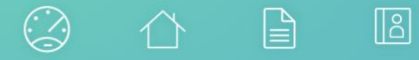

#### Lake Grand >

| DASHBOARD PRO                  |                                                |                             | S             | earch    |        | PILLAR<br>Home Inspector                    |
|--------------------------------|------------------------------------------------|-----------------------------|---------------|----------|--------|---------------------------------------------|
| ROPERTIES                      |                                                |                             |               |          |        | Fillar to Fost                              |
| ROPERTY                        | SENT TO                                        | ITEMS                       | SENT ON       | ACCEPTED | REPORT | MANAGE PROFESSIONAL PROFILE                 |
| 23 Second Street               | Client One                                     | 27                          | Sep 02        |          | Ø      | MANAGETROTESSIONALTROTILE                   |
| 60 Lake Grand Ave.             | Client Two                                     | 9                           | Sep 02        |          |        |                                             |
| ome in Schenectady             | Susan Smith                                    | 0                           | Sep 02        |          |        | CENTRIQ FOR HOME INSPECTORS RESOURCES       |
|                                |                                                |                             |               |          |        | Quick Start Guide                           |
| 3 OF 3                         |                                                |                             |               | ADD PRO  | PERTY  | Sample Property Recall Report for Marketing |
|                                |                                                |                             |               |          |        | Request Binder Inserts (client flyers)      |
|                                |                                                |                             |               |          |        | FAQ                                         |
| You can set t<br>that you alwa | his as your landing<br>ays start with a list o | page in the<br>of propertie | e web a<br>s. | app so   |        |                                             |

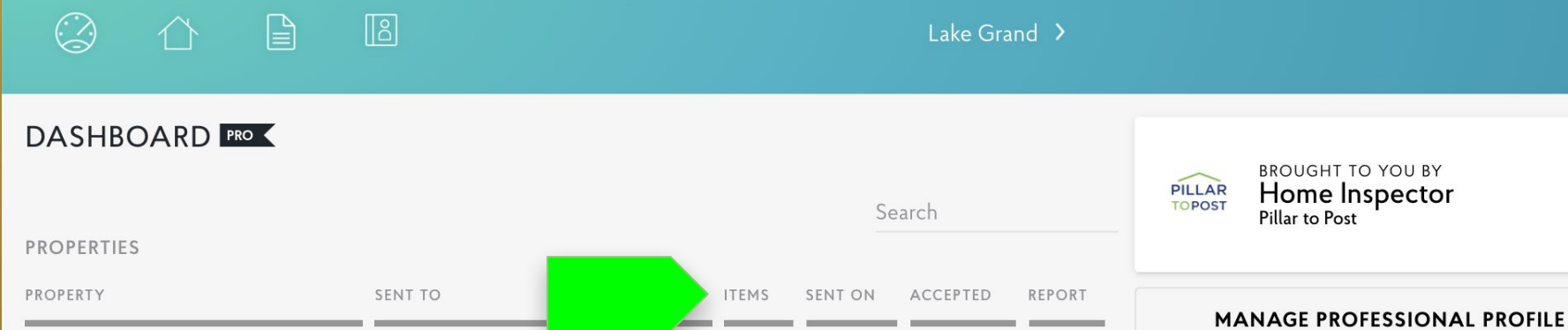

D 123 Second Street Client One 27 Sep 02 760 Lake Grand Ave. Client Two 9 Sep 02 CENTRIQ FOR HOME INSPECTORS RESOURCES Sep 02 Home in Schenectady Susan Smith 0 Quick Start Guide ADD PROPERTY 1-3 OF 3

Review a list of the properties that you have in your account and what you have sent to clients.

Sample Property Recall Report for Marketing Request Binder Inserts (client flyers)

FAQ

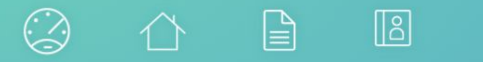

#### Lake Grand >

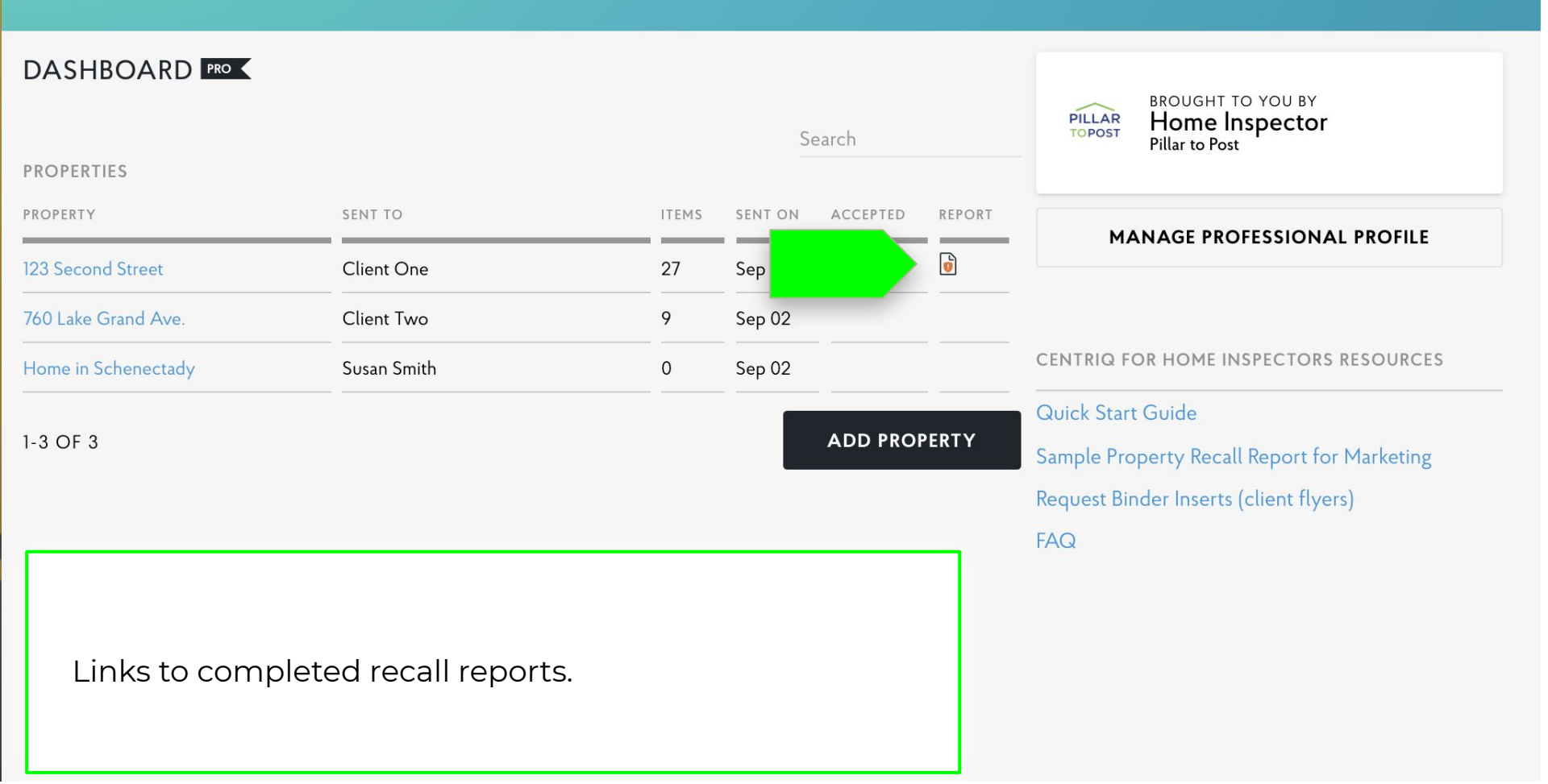

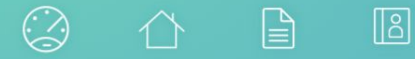

#### Lake Grand 💙

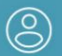

| DASHBOARD PRO                   |                     |              | S       | earch    |        | BROUGHT TO YOU BY<br>Home Inspector<br>Pillar to Post                                                      |
|---------------------------------|---------------------|--------------|---------|----------|--------|----------------------------------------------------------------------------------------------------|
| PROPERTIES                      |                     |              |         |          |        |                                                                                                    |
| PROPERTY                        | SENT TO             | ITEMS        | SENT ON | ACCEPTED | REPORT | MANAGE PROFESSIONAL PROFILE                                                                                |
| 123 Second Street               | Client One          | 27           | Sep 02  |          | Ø      |                                                                                                    |
| 760 Lake Grand Ave.             | Client Two          | 9            | Sep 02  |          |        |                                                                                                    |
| Home in Schenectady             | Susan Smith         | 0            | Sep 02  |          |        | CENTRIQ FOR HOME INSPECTORS RESOURCES                                                                      |
| 1-3 OF 3                        |                     |              |         | ADD PROI | PERTY  | Quick Start Guide<br>Sample Property Recall Report for Marketing<br>Request Binder Inserts (client flyers) |
| Pick the <b>Mar</b><br>changes. | nage Professional I | Profile butt | on to r | nake     |        | FAQ                                                                                                    |

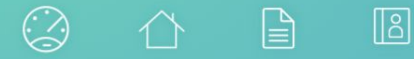

#### Lake Grand >

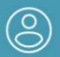

| DASHBOARD PRO       |                |       | S       | earch    |        | PILLAR<br>TOPOST<br>BROUGHT TO YOU BY<br>Home Inspector<br>Pillar to Post                                         |
|---------------------|----------------|-------|---------|----------|--------|----------------------------------------------------------------------------------------------------|
| PROPERTIES          |                |       |         |          |        |                                                                                                    |
| PROPERTY            | SENT TO        | ITEMS | SENT ON | ACCEPTED | REPORT | MANAGE PROFESSIONAL PROFILE                                                                                       |
| 123 Second Street   | Client One     | 27    | Sep 02  |          | U      | MANAGET KOTESSIONAET KOTEE                                                                                        |
| 760 Lake Grand Ave. | Client Two     | 9     | Sep 02  |          |        |                                                                                                    |
| Home in Schenectady | Susan Smith    | 0     | Sep 02  |          |        | CENTRIQ FOR HOME INSPECTORS RESOURCES                                                                             |
| 1-3 OF 3            |                |       |         | ADD PRO  | PERTY  | Quick Start Guide<br>Sample Property Recall Report for Marketing<br>Request Binder Inserts (client flyers)<br>FAQ |
| Access to our       | help resources |       |         |          |        |                                                                                                    |

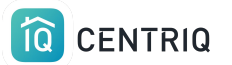

### Access the full tutorial series here: <u>Centrig / Pillar to Post Tutorial Series</u>

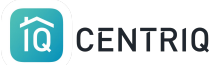

### Thank you!!!

## Contact Us any time (415) 967-3993

# support@mycentriq.com

Last Updated: Thursday, September 24, 2020